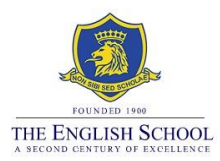

# Step-by-Step Guide for the Summer 2023 Exam Registrations

### Accessing the Registration System

Students will be able to access the exams registrations through *Exams* in the school's website under Login Links (<u>www.englishschool.ac.cy</u> > Login > Exams) between **14**<sup>th</sup> **to 25**<sup>th</sup> **of November 2022**. Students will be able to login using their current school's account Microsoft Office 365 login details. The username is their student' number i.e. s\*\*\*\*\* (not the students' school email address) and their personal password for Microsoft Office 365.

# Step 1 - Enter the Exams registration system

www.englishschool.ac.cy > Login > Exams

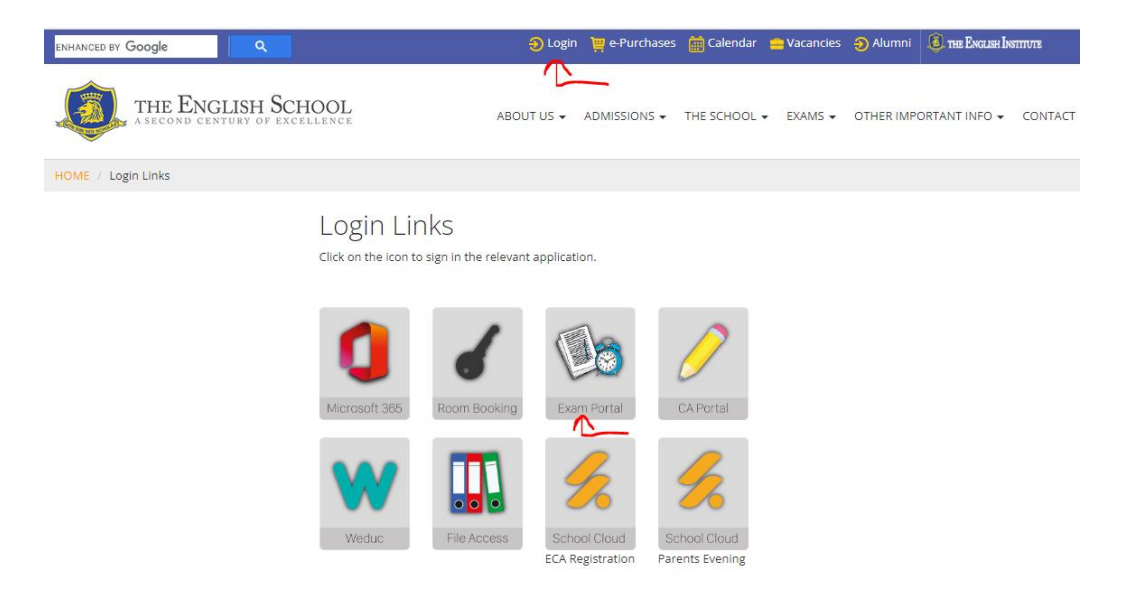

As mentioned above, students will be able to login using their current login details for the school's account for Microsoft Office 365. The username is the students Admin. Number i.e. s\*\*\*\*\*\* and their personal password for Microsoft Office 365.

| <br>THE ENGLISH SCHOOL                |  |  |  |  |  |  |  |  |  |  |
|---------------------------------------|--|--|--|--|--|--|--|--|--|--|
| Login                                 |  |  |  |  |  |  |  |  |  |  |
| \$000000                              |  |  |  |  |  |  |  |  |  |  |
| Password                              |  |  |  |  |  |  |  |  |  |  |
| Reset My Password (Only Alumni Users) |  |  |  |  |  |  |  |  |  |  |
| Remember me                           |  |  |  |  |  |  |  |  |  |  |
| Login OR Register as Alumni           |  |  |  |  |  |  |  |  |  |  |
|                                       |  |  |  |  |  |  |  |  |  |  |

# **Step 2 – Check personal information**

Once you enter into the Exams system, you will see your personal information.

|                    | ≡  |                                                                                                    |                                                                                                    | C> Log out      |
|--------------------|----|----------------------------------------------------------------------------------------------------|----------------------------------------------------------------------------------------------------|-----------------|
| THE ENGLISH SCHOOL | EC | dit Profile<br>file / Edit Profile                                                                              |                                                                                                    | (b) Save Cancel |
| <b>9</b>           |    | Personal Info                                                                                                   |                                                                                                    |                 |
| 💄 Personal Info    |    | Admin No.                                                                                                    |                                                                                                    |                 |
| Exam Selections    |    | Legal Surname*                                                                                                  |                                                                                                    |                 |
| 년 Financial 《      |    | Legal Surname*                                                                                                  |                                                                                                    |                 |
|                    |    | Email Address                                                                                                   |                                                                                                    |                 |
|                    |    | Phone Number                                                                                                    |                                                                                                    |                 |
|                    |    | Avatar                                                                                                    | Choose File No file chosen                                                                                                    |                 |
|                    |    | Legal Document                                                                                                  | Choose File No file chosen                                                                                                    |                 |
|                    |    | The Exam Boards will use your fir<br>results and certificates. If the per<br>Certificate or Passport) as a proo | st name/s and surname/s as spelled on your original online exam registrations when issuing the<br>sonal information you see on this page is not correct, please upload a legal document (i.e. Birth<br>rand we will amend your information accordingly |                 |

The Exam Boards will use your first name/s and surname/s as spelled in the exam registrations system when issuing the results and certificates.

By confirming your registrations, you also confirm that your name/s spelling is correct in the exams system. Please inform the Exams Office immediately if there are any discrepancies by uploading a copy of a legal document (i.e. Birth Certificate) as a proof, through the Exams registration system.

Once you are happy with your personal information, click on **Exam Selections** on the left of the screen.

# Step 3 – Check UCI numbers

Not applicable for students taking external exams with the Exam Board/s for the first time.

| THE ENGLISH SCHOOL | Exam Se                                                                                        | elections                                                                                                    |                                                                                                    |                                                                                                    |                                                                                                    |                                                                                      |                                                                                    |                       |                     |                     |                         | € Log out      |
|--------------------|------------------------------------------------------------------------------------------------|----------------------------------------------------------------------------------------------------|----------------------------------------------------------------------------------------------------|----------------------------------------------------------------------------------------------------|----------------------------------------------------------------------------------------------------|--------------------------------------------------------------------------------------|------------------------------------------------------------------------------------|-----------------------|---------------------|---------------------|-------------------------|----------------|
| 9                  | Session: D<br>Exami                                                                            | <sub>kams</sub><br>nation Er                                                                                                    | ntries                                                                                                    |                                                                                                    |                                                                                                    |                                                                                      | Unique Candidate Number<br>(UCI)                                                   | EdExcel               |                     | OCR                 |                         | AQA            |
| 💄 Personal Info    | Center                                                                                         | Board                                                                                                    | Level                                                                                                    | Unit Code                                                                                                    | Option Code                                                                                                    | Subject                                                                              | Subject Details                                                                    | Paper Code            | Exam Date           | Exam Time           | Cash-in Code            | Cost in EUR    |
| Exam Selections    | 91450                                                                                          | Edexcel                                                                                                    | IGCSE                                                                                                    | 4GK1                                                                                                    |                                                                                                    | Greek                                                                                | Paper 1: Reading, Summary and Grammar                                              | 01                    | 16/06/2021          | pm                  |                         | 115.00         |
| 브 Financial 〈      | 91450                                                                                          | Edexcel                                                                                                    | IGCSE                                                                                                    | 4MA1                                                                                                    | н                                                                                                    | Maths                                                                                | Mathematics (Specification A)                                                      | 1H                    | 27/05/2021          | am                  |                         | 115.00         |
|                    | 91450                                                                                          | Edexcel                                                                                                    | IGCSE                                                                                                    | 4GK1                                                                                                    |                                                                                                    | Greek                                                                                | Paper 2: Writing                                                                   | 02                    | 03/05/2021          | pm                  |                         | 0.00           |
|                    | 91450                                                                                          | Edexcel                                                                                                    | IGCSE                                                                                                    | 4MA1                                                                                                    | н                                                                                                    | Maths                                                                                | Mathematics (Specification A)                                                      | 2H                    | 11/05/2021          | am                  |                         | 0.00           |
|                    | Approved<br>If you are a<br>These stud<br>December<br>Notes:<br>1. To a<br>2. A lat<br>3. By o | by the school f<br>i student with S<br>ents would nee<br>of each academ<br>dd exams pleas<br>te registration p<br>onfirming these | for Access Ar<br>pecial Educat<br>d to submit t<br>hic year.<br>e inform the<br>enalty fee wil<br>registrations | rangements:<br>ional Needs (e.g. /<br>heir full, extended<br>Exams Office (exa<br>I be applied on co<br>you also confirm | DHD, Dyslexia etc) plea<br>report issued by an ap<br>ms@englishschool.ac.c<br>nfirmations after the re<br>that your full name is s | ise tick the abor<br>proved specialis<br>y).<br>gistrations dear<br>pelled correctly | ve box.<br>R. Un English Language, to the school's SENCo Ms Maria Papaga<br>Sline, | blou (Maria Papagapic | ou@englishschool.ar | cy) and the Exams ( | Dffice (exams@englishso | hool.ac.cy) by |

On the **Exam Selections** screen you will view your Unique Candidate Identifier (UCI) numbers for Pearson/ Edexcel and AQA. Cambridge does not issue UCI numbers.

**If you have sat exams with the specific Exam Board(s) in the past**, find the Statement of Results and check this is the same number. If incorrect, inform Ms Elena Kazantzi by email (<u>exams@englishschool.ac.cy</u>).

### Step 4 - Review your exam units

On the **Exam Selections** page, you will view a list of your Expected Entries. Please carefully review all subjects and exams mentioned on this page and compare them to the Expected Entries document provided to students by email. If there is a mistake with the codes or subjects, please inform the Exams Office.

| Striction Session: Exam Unique Candidate Number<br>(UC) Edized OCR AgA   Add Session: Exam Examination Entries Exam Time Exam Time Cash-in Code Cost in<br>(UC)   extins Exam 2 Level Unit Code Option Code Subject Details Paper Code Exam Time Cash-in Code Cost in<br>(UC)   91450 Edexcel IGCSE 4GK1 Greek Paper 1: Reading: Summary and Grammary 01 16/06/2021 pm 115.00   91450 Edexcel IGCSE 4GK1 Greek Paper 2: Writing 02 02/06/2021 pm 0.00   91450 Edexcel IGCSE 4MA1 H Mathe Mathematics (Specification A) 1H 27/05/2021 am 0.00   91450 Edexcel IGCSE 4MA1 H Mathematics (Specification A) 2H 11/06/2021 pm 0.00                                                                                                    |
|----------------------------------------------------------------------------------------------------|
| And Antipartial Antipartial Antipa<br>Antipartial Antipartial Antipartial Antipartial Antipartial Antipartial Antipartial Antipartial Antipartial Antipartial Antipartial Antipartial Antipartial Antipartial Antipartial Antipartial Antipartial Antipartial Antipartial Antipar |
| Info   Entry   Bard   Level   Unit Odde   Option Odde   Subject Cetablis   Paper Odde   Exam Time   Cash Accode   Cost in     Actions   91450   Edex:el   1652   4GK1   Greek   Greek   Paper Odde   16060201   mmm   Cost in   1500     91450   Edex:el   1652   4GK1   H   Greek   Mathematics (Specification A)   14   27052021   amouthematics   1500   1500     91450   Edex:el   4GK1   Greek   Greek   Apper 2: Writing   02   02062021   pmm   Apper 2: Writing   02   03062021   pmm   0.00   0.00     91450   Edex:el   4GK1   H   Mathematics (Specification A)   214   10.062021   pmm   0.00   0.00     91450   Edex:el   4GK1   H   Mathematics (Specification A)   214   10.062021   pmm   0.00   0.00                                                                                                    |
| ection   91450   Edexel   1652   4GR1   Greek   Paper 1: Reading. Summary and Grammar   01   16/06/2021   pm   15.00     91450   Edexel   8GS   4MA1   H   Maths   Mathematics (Specification A)   1H   27/05/2021   am   115.00     91450   Edexel   8GS   4MA1   H   Mathematics (Specification A)   1H   27/05/2021   am   0.00   15.00     91450   Edexel   IGSS   4MA1   Greek   Greek   Paper 2: Writing   02   03/06/2021   pm   0.00   0.00     91450   Edexel   IGSS   4MA1   Mathematics (Specification A)   2H   11/06/2021   am   0.00   0.00     91450   Edexel   IGSS   4MA1   Mathematics (Specification A)   2H   11/06/2021   am   0.00   0.00                                                                                                    |
| 91450   Edexel   IGES   4MA1   H   Maths   Mathematics (specification A)   1H   27/05/201   am   115.00     91450   Edexcel   IGES   40K1   Greek   Greek   Paper 2: Writing   02   03/05/2021   pm   0.00     91450   Edexcel   IGES   4MA1   IA   Mathematics (specification A)   02   03/05/2021   pm   0.00     91450   Edexcel   IGES   4MA1   Mathematics (specification A)   2H   10/05/2021   am   0.00                                                                                                    |
| 91450   Edexcel   IGSE   40K1   Greek   Paper 2: Writing   02   03/06/2021   pm   0.00     91450   Edexcel   IGSE   4MA1   H   Mathematics (Specification A)   214   11/06/2021   am   0.00                                                                                                    |
| 91450 Edescel IGCSE 4MA1 H Mathis Mathematics (Specification A) 2H 11/05/2021 am 0.00                                                                                                    |
|                                                                                                    |
| Approved by the school for Access Arrangements:                                                                                                    |

### Step 5 - Adding an exam that is not on your list

The school does not accept out of school exams, **unless there is a clash** (exams scheduled on the <u>same day</u> <u>and same time</u>). In this case, please contact Ms Elena Kazantzi (<u>exams@englishschool.ac.cy</u>) and request to add the specific exam to your list.

# **Step 6 - Confirm your application**

Once you are happy with your exams list, click on the "**Confirm**" button. When you click "Confirm", an invoice will be generated.

|                    | =                                              |              |        |             |             |         |                                       |             |             |              |               | € Log out         |
|--------------------|------------------------------------------------|--------------|--------|-------------|-------------|---------|---------------------------------------|-------------|-------------|--------------|---------------|-------------------|
| THE ENGLISH SCHOOL | Exan                                           | n Selection: | 5      |             |             |         |                                       |             |             |              |               |                   |
| 9                  | Sess                                           | on: Exams    |        |             |             |         | Unique Candidate Number<br>(UC)       | EdExcel     |             | OCR          |               | AQA               |
| 2 Personal Info    | EXa                                            | amination E  | ntries | Helt fields | Outlan Code | Rubles. | folder Baselle                        | Barray Code | Europe Data | Rector Marco | Rock in Rocks | 6                 |
| Exam Selections    | 914                                            | 50 Edexcel   | IGCSE  | 4GK1        | Uption Code | Greek   | Paper 1: Reading, Summary and Grammar | 01          | 16/06/2021  | pm           | Cash-In Code  | 115.00            |
| 년 Financial 《      | 914                                            | 50 Edexcel   | IGCSE  | 4MA1        | н           | Maths   | Mathematics (Specification A)         | 1H          | 27/05/2021  | am           |               | 115.00            |
|                    | 914                                            | 50 Edexcel   | IGCSE  | 4GK1        |             | Greek   | Paper 2: Writing                      | 02          | 03/06/2021  | pm           |               | 0.00              |
|                    | 914                                            | 50 Edexcel   | IGCSE  | 4MA1        | н           | Maths   | Mathematics (Specification A)         | 2H          | 11/06/2021  | am           |               | 0.00              |
|                    | Approved by the school for Access Arrangement: |              |        |             |             |         |                                       |             |             |              |               | hschool.ac.cy) by |
|                    |                                                | $\frown$     | _      |             |             |         |                                       |             |             |              |               |                   |

# **Step 7 - Access Invoice**

Click on Invoices under the Financial tab on the left side of the screen, to find your invoice.

| THE ENGLISH SCHOOL | Exam Se                                                                                                | lections                                                                                                    |                                                                                                    |                                                                                                    |                                                                                                    |                                                                                      |                                                               |
|--------------------|----------------------------------------------------------------------------------------------------|----------------------------------------------------------------------------------------------------|----------------------------------------------------------------------------------------------------|----------------------------------------------------------------------------------------------------|----------------------------------------------------------------------------------------------------|--------------------------------------------------------------------------------------|---------------------------------------------------------------|
| 9                  | session: Exa<br>Examir                                                                                 | ms<br>nation Er                                                                                                    | ntries                                                                                                    |                                                                                                    |                                                                                                    |                                                                                      | Unique                                                        |
| 💄 Personal Info    | Center                                                                                                 | Board                                                                                                    | Level                                                                                                    | Unit Code                                                                                                    | Option Code                                                                                                    | Subject                                                                              | Subject Details                                               |
| Exam Selections    | 91450                                                                                                  | Edexcel                                                                                                    | IGCSE                                                                                                    | 4GK1                                                                                                    |                                                                                                    | Greek                                                                                | Paper 1: Reading, Summa                                       |
| 🔟 Financial 🗸 🗸    | 91450                                                                                                  | Edexcel                                                                                                    | IGCSE                                                                                                    | 4MA1                                                                                                    | н                                                                                                    | Maths                                                                                | Mathematics (Specificatio                                     |
|                    | 91450                                                                                                  | Edexcel                                                                                                    | IGCSE                                                                                                    | 4GK1                                                                                                    |                                                                                                    | Greek                                                                                | Paper 2: Writing                                              |
| Receipts           | 91450                                                                                                  | Edexcel                                                                                                    | IGCSE                                                                                                    | 4MA1                                                                                                    | н                                                                                                    | Maths                                                                                | Mathematics (Specificatio                                     |
|                    | Approved b<br>If you are a<br>These stude<br>December o<br>Notes:<br>1. To ac<br>2. A late<br>3. By co | y the school f<br>student with S<br>Ints would nee<br>f each academ<br>d exams pleas<br>registration p<br>nfirming these | for Access Ai<br>pecial Educat<br>d to submit t<br>nic year.<br>the inform the<br>enalty fee wil<br>registration: | rrangements:<br>ional Needs (e.g.<br>heir full, extended<br>Exams Office (exa<br>Il be applied on cc<br>s you also confirm | DHD, Dyslexia etc) pl<br>I report issued by an a<br>Ims@englishschool.ac<br>infirmations after the<br>that your full name is | ease tick the abc<br>pproved special<br>cy).<br>egistrations dea<br>spelled correcti | zve box.<br>list. In English Language, to tř<br>adline.<br>y. |

#### Click the button underneath **Actions** to open your invoice.

| In   | voices               |            |            |   |           |            |  |         |  |  |  |
|------|----------------------|------------|------------|---|-----------|------------|--|---------|--|--|--|
| Fina | Financial / Invoices |            |            |   |           |            |  |         |  |  |  |
|      |                      |            |            |   |           |            |  |         |  |  |  |
|      |                      |            |            |   |           |            |  |         |  |  |  |
|      | Show 10 ventries     |            |            |   |           |            |  |         |  |  |  |
|      |                      |            |            |   |           |            |  |         |  |  |  |
|      | Number JT            | Date 17    | Account    | A | Amount JT | Updated By |  | Actions |  |  |  |
|      | 641                  | 21/11/2021 | AC000189 / | 1 | 1142.80   |            |  | •       |  |  |  |
|      | 30                   | 08/01/2021 | AC000189 / | 2 | 230.00    |            |  | 0       |  |  |  |

#### Click on **Print Invoice** to open your invoice in PDF. You can then print and save your invoice.

| INVOICES<br>Financial / Invoices / Show Invoice |                   |                          |     |      | -     | <b>→</b> • | Print Invoice Sack to list |
|-------------------------------------------------|-------------------|--------------------------|-----|------|-------|------------|----------------------------|
| Invoice Number<br>Date                          | 641<br>21/11/2021 | Invoicelines<br>A/A Reas | son | Item | Price | Discount   | Total Amount               |

# Step 8 – Payment

Payment can be made at any Bank of Cyprus or Hellenic Bank branch or online. The school's bank accounts are as follows:

- Bank of Cyprus: The English School account: 0117-05-040011. For online transfers: IBAN No. CY31 0020 0117 0000 0005 0400 1100, BIC: BCYPCY2N.
- Hellenic Bank: The English School account: 115-01-391685-01. For online transfers: IBAN No. CY71 0050 0115 0001 1501 3916 8501, BIC: HEBACY2N.

The bank will issue a deposit receipt or, for online payments, a transfer payment confirmation. It is important to provide the Exams Office with a copy of the application form with the payment

**receipt.** Please email a copy of the transfer payment confirmation or payment receipt to <u>exams@englishschool.ac.cy</u>

If you pay at the school's Finance Office, you do not need to submit a copy of the payment receipt and application form to the Exams Office.

Payments can be made until the **2<sup>nd</sup> of December 2022**. Applications will not normally be accepted after this deadline.

Failure to provide the English School's Exams Office with the payment receipt and application form before the 5<sup>th</sup> of December may result in your entries being cancelled.